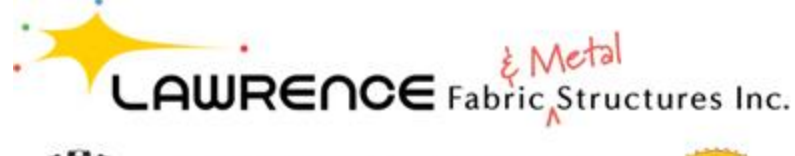

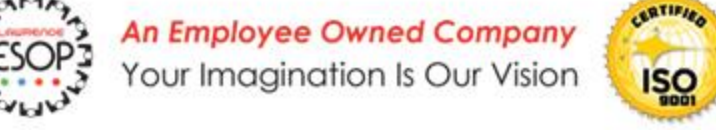

Step By Step Instructions for Writing a Yelp Review For Bing

- 1. Log into your Yelp account
- 2. Visit this link: <u>https://www.yelp.com/biz/lawrence-fabric-and-metal-</u> <u>structures-saint-louis</u>
- 3. There will be a map followed by some pictures. Above that is a red button that says "Write A Review". Click it.

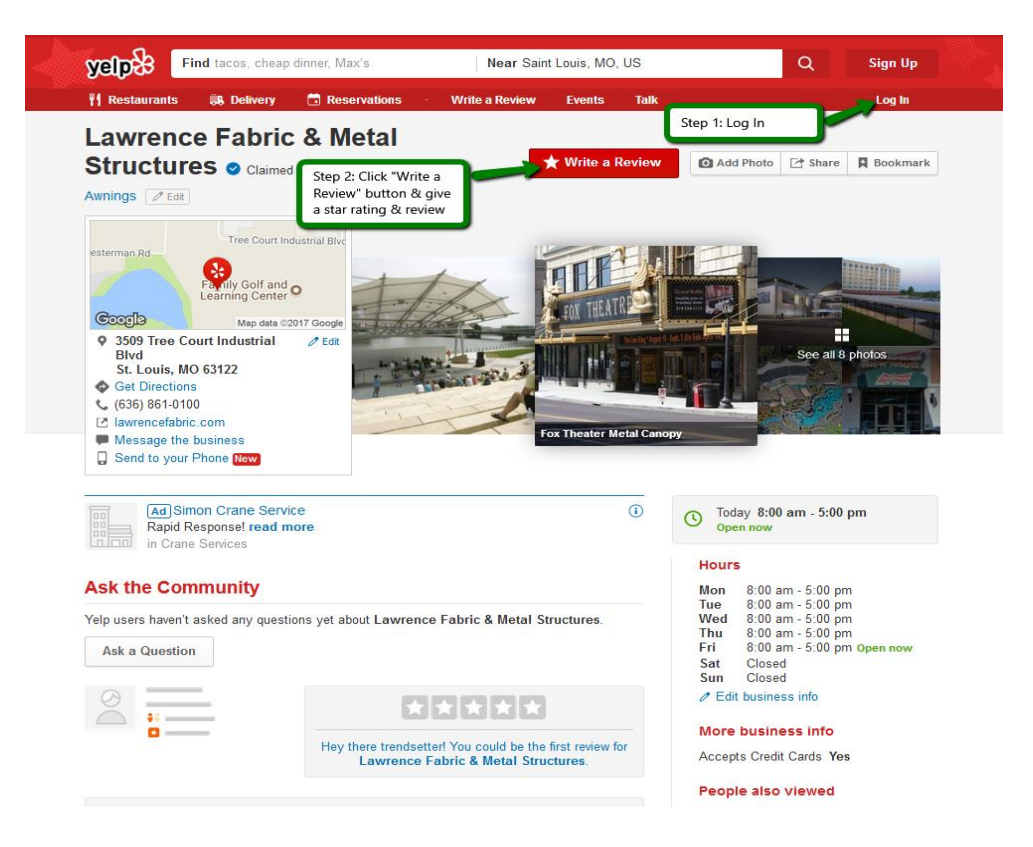

- 4. Select a star rating and on the following page provide a little information about your experience.
- 5. Click the blue "Post" button

We sincerely thank you for taking the time to help us gather reviews for our company. If you have any questions please don't hesitate to ask our staff. We're happy to help!